## Инструкция по дистанционному обучению по курсу «О контрактной системе закупок товаров, работ, услуг»

## ВНИМАНИЕ!!!

По всем вопросам технического характера (не регистрируется, не открывается, не загружается, не работает, не приходит) пишите на почту Службы технической поддержки сайта Пилотного центра pilot@sfedu.ru

По вопросам содержательного характера пишите заместителю руководителя Пилотного центра государственных закупок

Гуцелюк Елене Федоровне gera57@mail.ru

1. Для прохождения дистанционной части курса Вам необходимо зарегистрироваться на сайте Пилотного центра госзакупок www.pilot.sfedu.ru ВНИМАНИЕ!!! ТЕМ КТО УЖЕ БЫЛЗАРЕГИСТРИРОВАН НА САЙТЕ ДО ЭТОГО ПОВТОРНАЯ РЕГИСТРАЦИЯ НЕ ТРЕБУЕТСЯ.

Для регистрации заходим на сайт pilot.sfedu.ru. Справа вверху жмем кнопку Регистрация. Появится форма для регистрации пользователей. Заполняем все поля и жмем Зарегистрироваться.

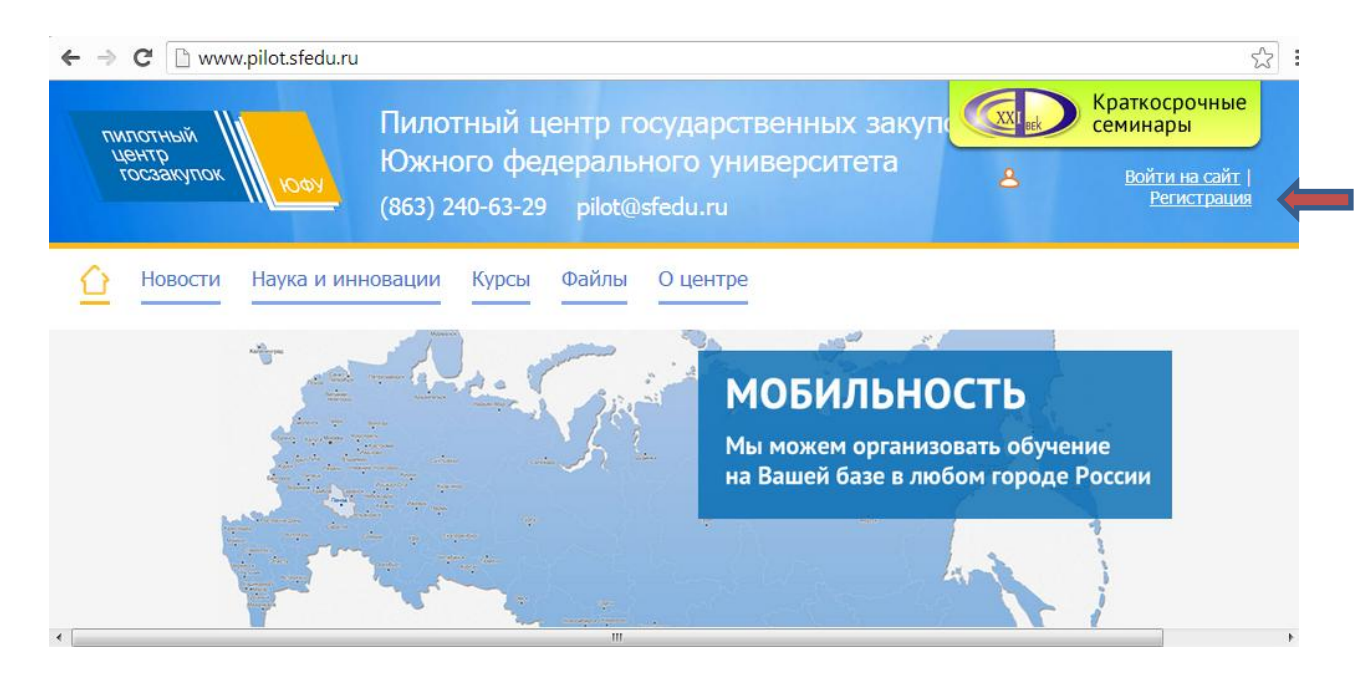

После этого Вам на электронную почту будет выслано письмо для подтверждения регистрации.

## ВНИМАНИЕ! ПРОВЕРЬТЕ ПАПКУ «СПАМ». ВОЗМОЖНО, ЧТО ПИСЬМО ПОПАЛО ТУДА. ЕСЛИ ПИСЬМО ПОПАПО В СПАМ НАЖМИТЕ КНОПКУ «НЕ СПАМ» В ВАШЕМ ПОЧТОВОМ ЯЩИКЕ И ДАЛЬНЕЙШИЕ ПИСЬМА С НАШЕГО САЙТА БУДУТ ПОПАДАТЬ В ПАПКУ ВХОДЯЩИЕ.

Следуйте инструкции в полученном письме для подтверждения регистрации.

2.После подтверждения регистрации обязательно необходимо «Войти на сайт». Для этого на сайте необходимо нажать «Войти на сайт» в правом верхнем углу и внести соответствующие регистрационные данные. После входа справа вверху отобразятся Ваши ФИО.

| ← → C 🗋 www.pilot.sfedu.ru      |                                                                                                    | <u>ن</u> ک                             |
|---------------------------------|----------------------------------------------------------------------------------------------------|----------------------------------------|
| пилотный<br>центр<br>тосзакупок | отный центр государственных закупс Сентроворов Сентровороворов Сентровороворов Сентроворов Сентроворов Сентроворов Сентроворов Сентроворов Сентроворов Сентроворов Сентроворов Сентроворовороворов Сентровороворов Сентроворовороворовороворовороворовороворов | аткосрочные<br>чинары<br>Войти на сайт |
| (863)                           | Вход для зарегистрированных<br>пользователей<br>                                                                                                    | сии                                    |

3.После того как вошли на сайт на главной странице жмем кнопку «Присоединиться к группе». Откроется окно со списком активных групп. Из этого списка необходимо по городу и дате начала обучения выбрать группу, в которой Вы обучаетесь.

После этого в течение 24 часов Ваша заявка на присоединение к группе будет обработана и Вы будете включены в группу и сможете начать обучение.

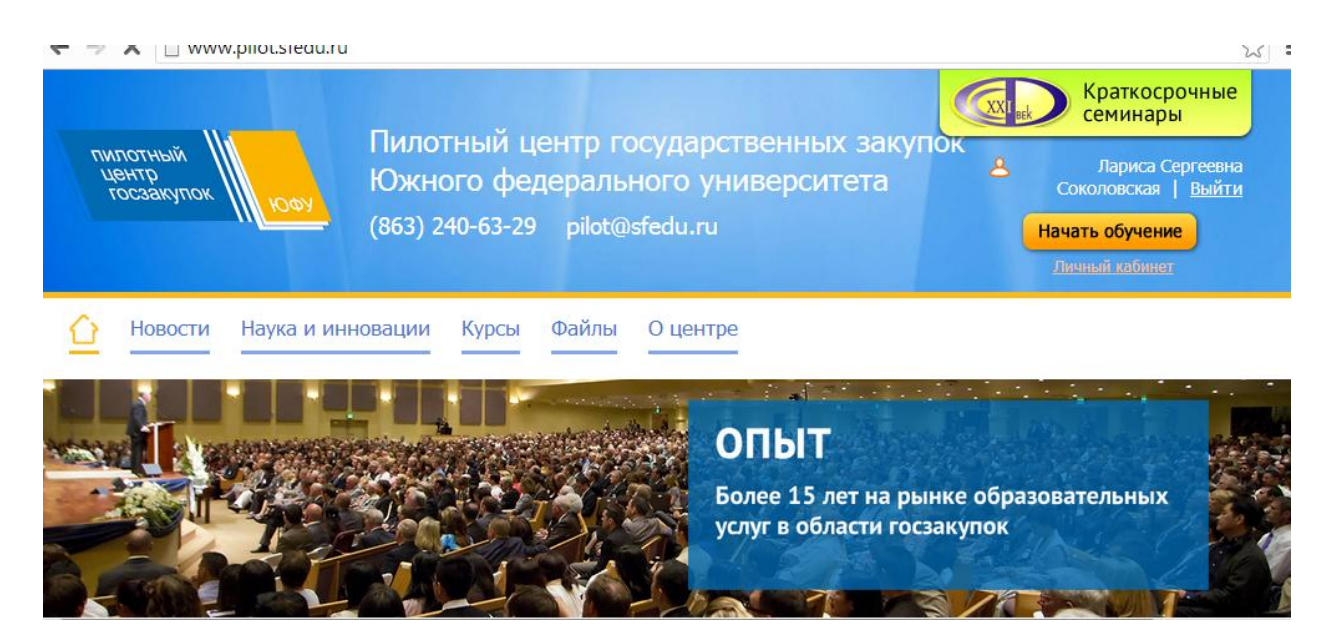

4. Нажимаем на большую оранжевую кнопку «Начать обучение». Попадаем на страничку курса:

| Новос                      | ти Наука и инновации Курсы Файлы                                                                                     | О центре |                                                                                                    |           |
|----------------------------|----------------------------------------------------------------------------------------------------|----------|----------------------------------------------------------------------------------------------------|-----------|
| <u>Главная</u> /           |                                                                                                    |          |                                                                                                    |           |
| Обучение                   |                                                                                                    |          | Новости центра 🔊 🛛 🚹 🗛                                                                                              | <u>1B</u> |
| «О контракт<br>Модули курс | ной системе в сфере закупок товаров, работ, ус<br>а:                                                                 | луг»     | <u>Приказ Минздрава России от<br/>31.07.2013 N 514н</u>                                                             |           |
| Доступ                     | Название                                                                                                    | Пройден  | 17 сентября 2013                                                                                                    |           |
|                            | Контрактная система в сфере закупок товаров,<br>работ, услуг для обеспечения государственных и<br>муниципальных нужд | Нет      | "Об утверждении Критериев отнесения<br>товаров, работ, услуг к инновационной и<br>высокотехнологичной продукции для |           |
|                            | Осуществление закупок                                                                                                | Нет      | целей формирования плана закупки<br>такой продукции"                                                                |           |
|                            | Государственные и муниципальные контракты                                                                            | Нет      |                                                                                                    |           |
|                            | Специфика закупок отдельных видов продукции<br>для государственных и муниципальных нужд                              | Нет      |                                                                                                    |           |
|                            | Мониторинг, контроль и аудит закупок                                                                                 | Нет      | Внимание вакансия!<br>12 сентября 2013                                                                              |           |

В курсе 5 модулей. Все модули закрыты, кроме первого. Задача слушателя зайти в первый модуль, ознакомиться с материалом, который там загружен (материал можно скачивать). Итог работы по модулю – это тестирование. Прежде чем проходить тестирование по модулю можно себя проверить, пройдя самотестирование. Правила самотестирования: ограничений по времени, количества попыток нет. Слушатель сразу видит, правильно он ответил на вопрос или нет. Если в вариантах ответов надо точку поставить в кружок, значит ответ правильный один, если галочку в квадрат значит ответов правильных несколько (от двух и более).

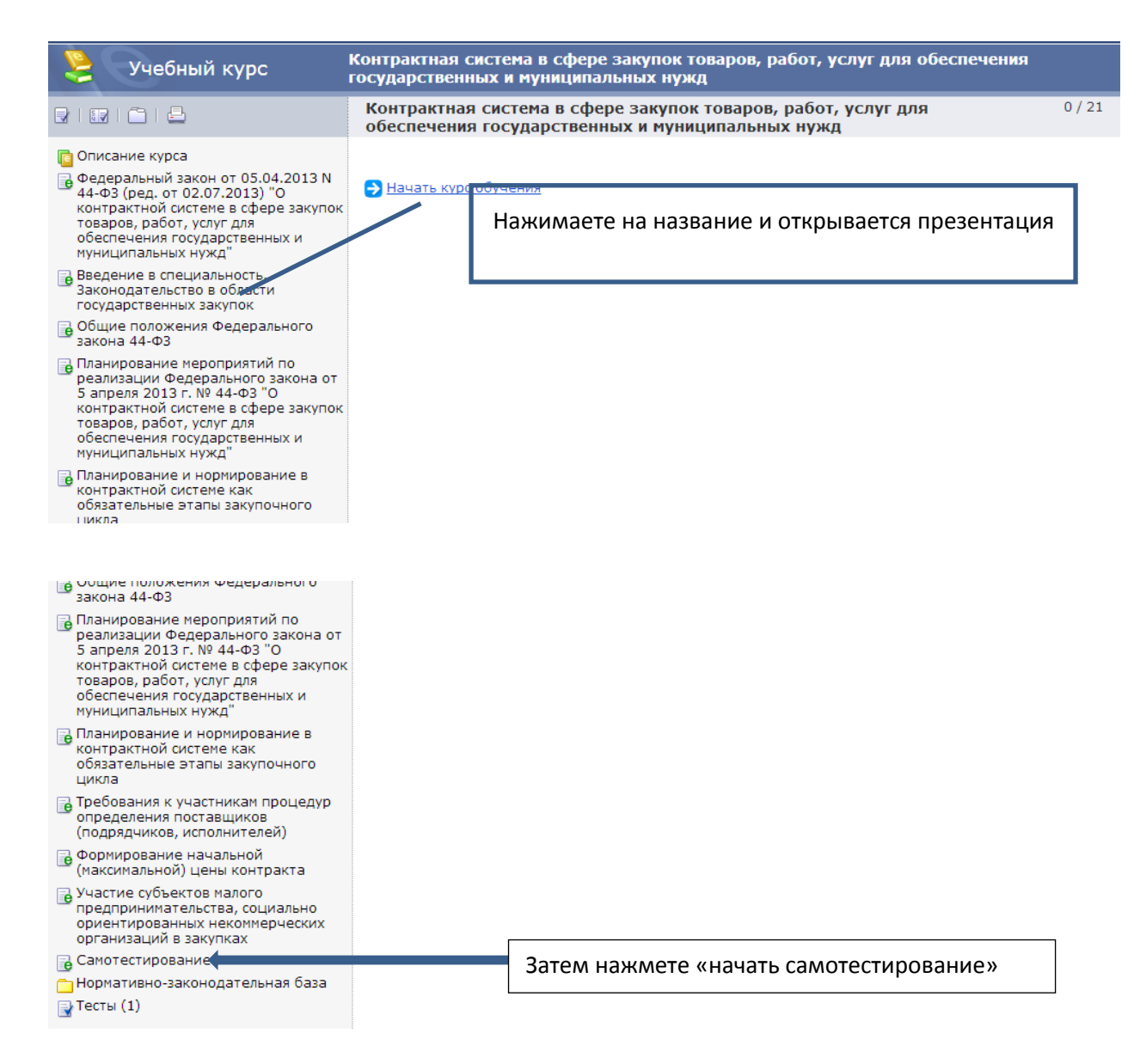

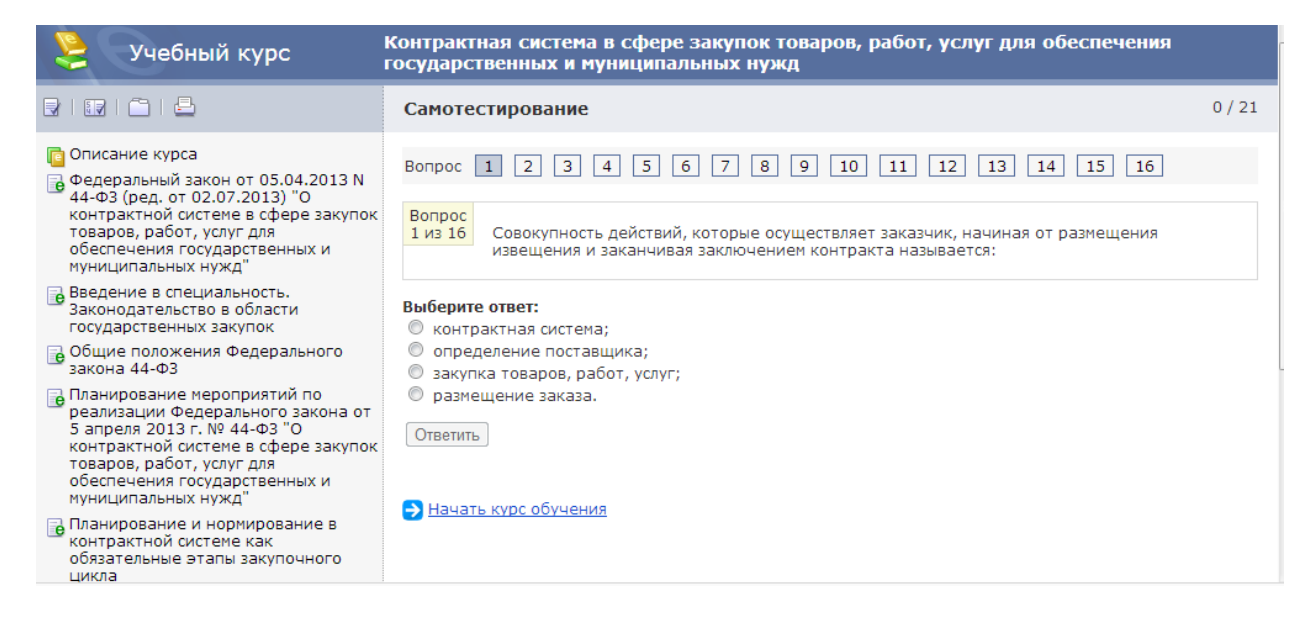

## Итогом работы в модуле должно быть тестирование:

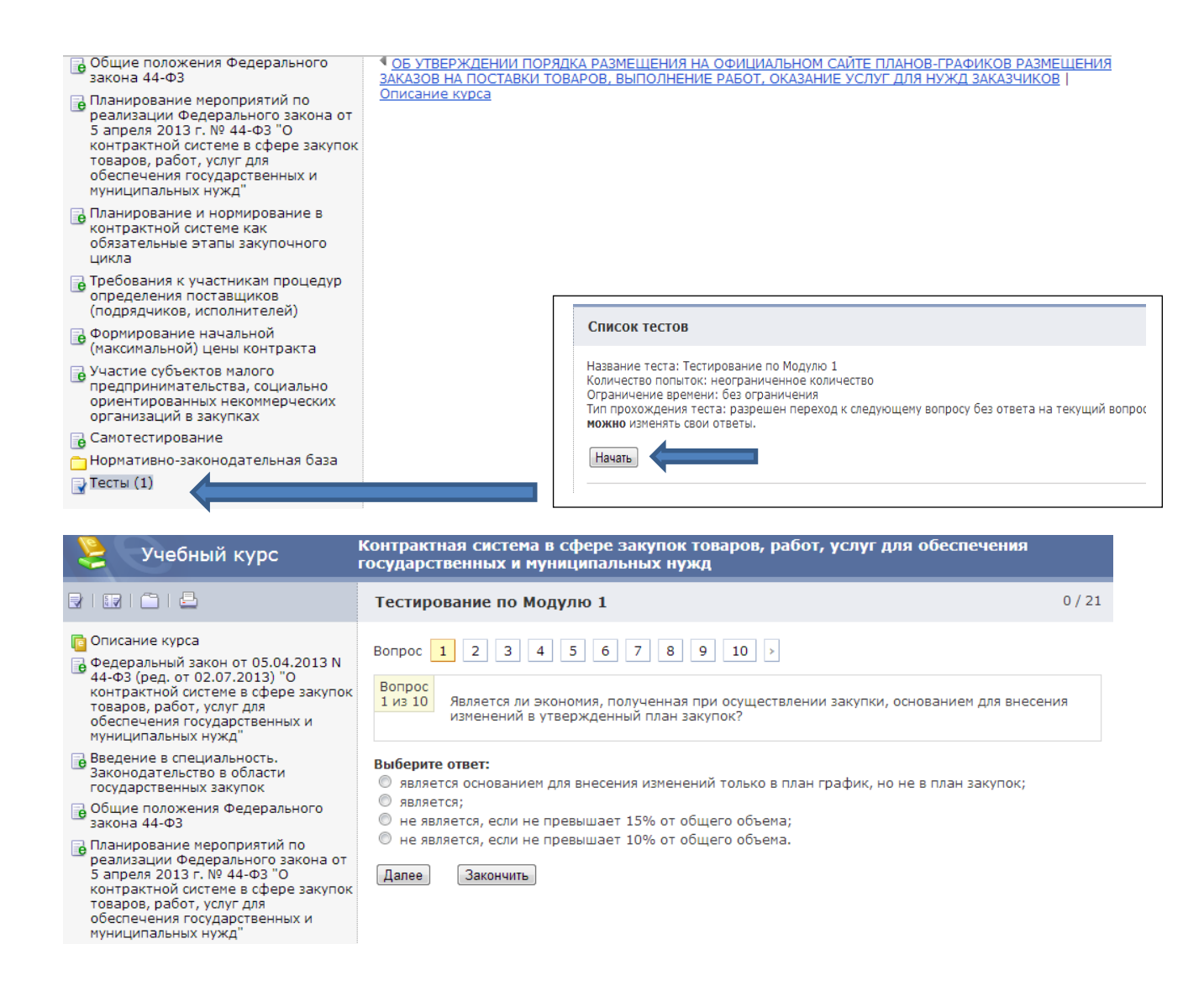

При тестировании слушатель не видит, правильно он ответил на вопрос или нет. Для перехода к следующему вопросу необходимо нажать «Далее». Внимание! Не нажимайте кнопку «Закончить» пока не дойдете до последнего вопроса. Если вам надо прерваться, просто закройте окно. Иначе машина посчитает все ответы, на которые вы не ответили неправильными. По окончании теста машина автоматически посчитает количество правильных и неправильных ответов и напишет прошли вы тест или нет. Если вы прошли тест, перезагрузив страницу со списком модулей вам откроется второй модуль и так далее вы переходите от модуля к модулю. Как только вы пройдете все 5 модулей вам откроется «Итоговое тестирование». Оно состоит из 40 вопросов, которые случайной выборкой машина берет из всех модулей (количество попыток не ограничено, по времени ограничений нет). После успешного прохождения ваше обучение завершается.